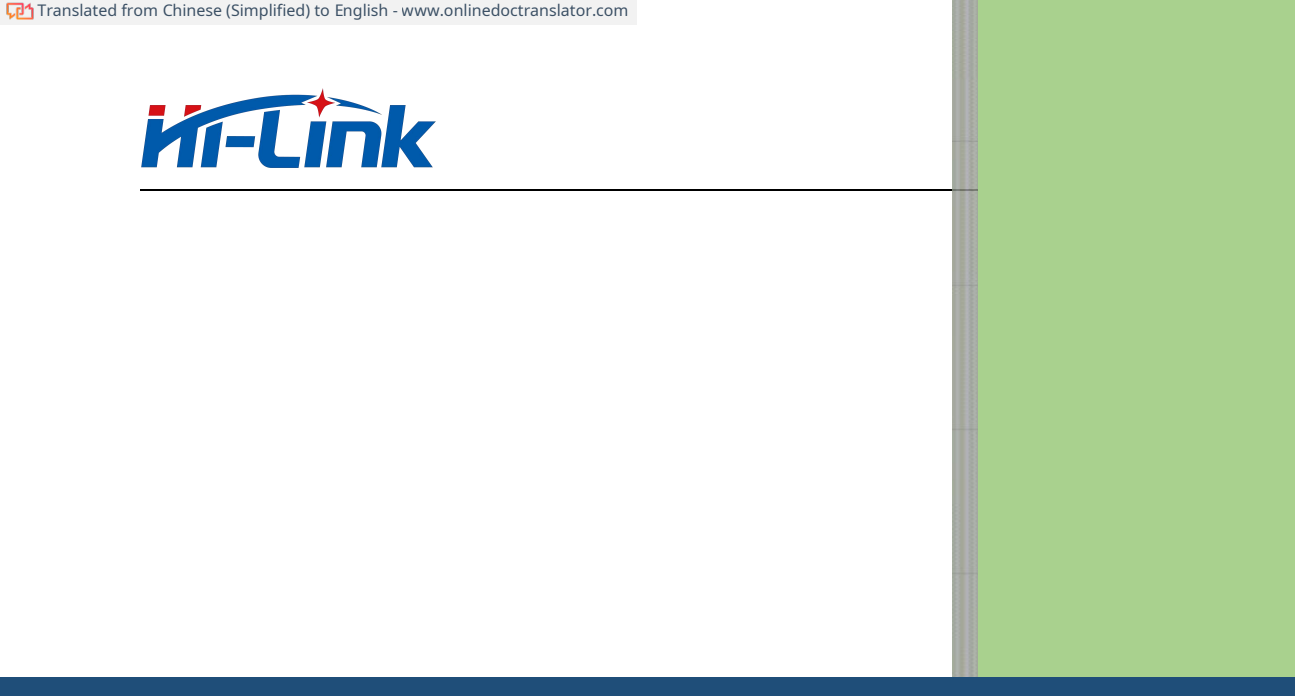

# Human presence detection radar**HLK-LD1125H-24G**Application Manual

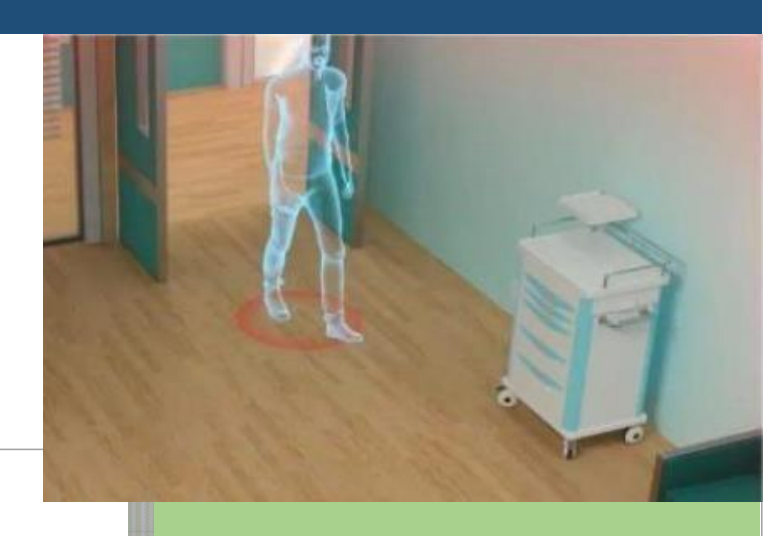

Due to product upgrades or other reasons, the content of this document will be updated from time to time. This document is intended as

a guide only, and neither the information nor the recommendations stated shall constitute any express or implied warranty.

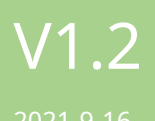

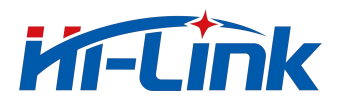

## Table of contents

| 1.Overview                        | 2  |
|-----------------------------------|----|
| 2.Module appearance and interface | 3  |
| 3.Module Performance              | 4  |
| 4.Debug Connections               | 5  |
| 5.Debug configuration             | 5  |
| 6.Radar installation and testing  | 12 |
| 7.Precautions                     | 14 |
| 8.appendix                        | 15 |

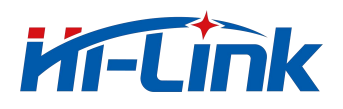

## **1 Overview**

HLK-LD1125H-24Gis a high sensitivity24GHzMillimeter wave human presence detection radar module. Different from the traditional radar, which judges the existence of the human body by detecting the large-scale movements of the human body or the small-scale body movements, the main feature of this module is to judge the existence of the human body by detecting the accumulation of small-scale movements such as human breathing. Therefore, the detection of human presence is more accurate than traditional mobile detection radars. Not easy to miss.

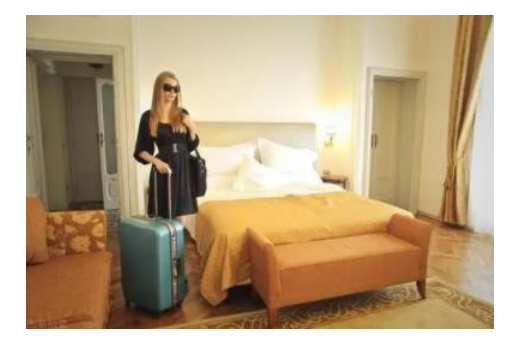

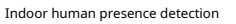

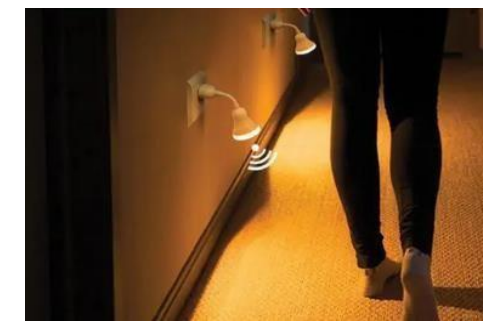

Human body micro-motion induction

Modules can penetrate non-metallic enclosures without openings. Common materials include plastic, glass, acrylic, ceramic, etc.

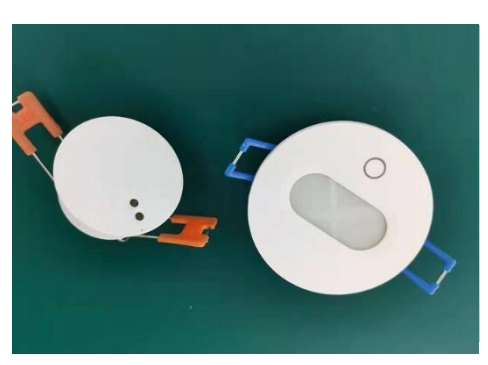

Embedded ceiling buckle shell (recommended)

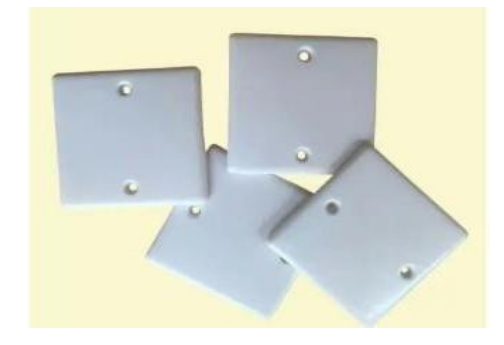

86Box plastic panel (recommended)

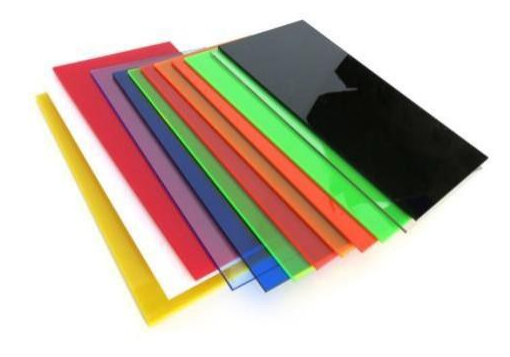

Assorted acrylic

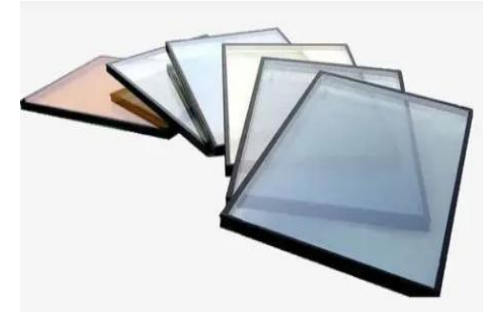

Glass

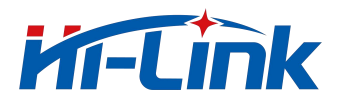

2. Module appearance and interface

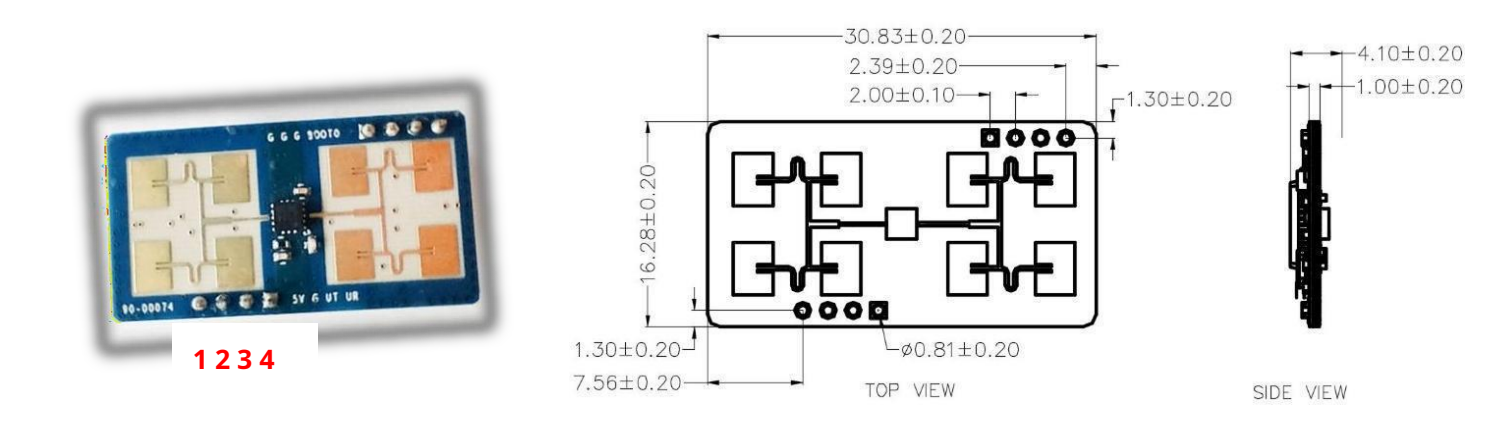

Pin interface definition: (2mm pitch pin headers are recommended for the interface)

| pin | name | Remark                   |
|-----|------|--------------------------|
| 1   | VCC  | power supply5Vpowered by |
| 2   | GND  | ground                   |
| 3   | URX  | TTLSerial receive        |
| 4   | UTX  | TTLSerial transmission   |

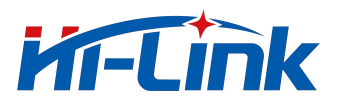

#### 3 Module performance

| parameter                | type value                                                    |
|--------------------------|---------------------------------------------------------------|
| frequency                | 3.5G-24.5GHz                                                  |
| Modulation               | FMCW                                                          |
| Detection distance       | 4m meditate, 8m exercise                                      |
| scope                    | Hanging height 3m, static body detection coverage radius > 2m |
| powered by               | 3.3-5V                                                        |
| current                  | 80mA                                                          |
| output serial level      | 3.3V                                                          |
| Detection cycle          | adaptive                                                      |
| Antenna half power angle | +/-22° (horizontal/vertical)                                  |
| Data Format              | Serial ASCII output                                           |

## **Debug wiring**

HLK-LD1125H-2.4GThe serial port is used to output the test results in string format, so when testing the module, the user can first perform a quick test evaluation on the serial port assistant.

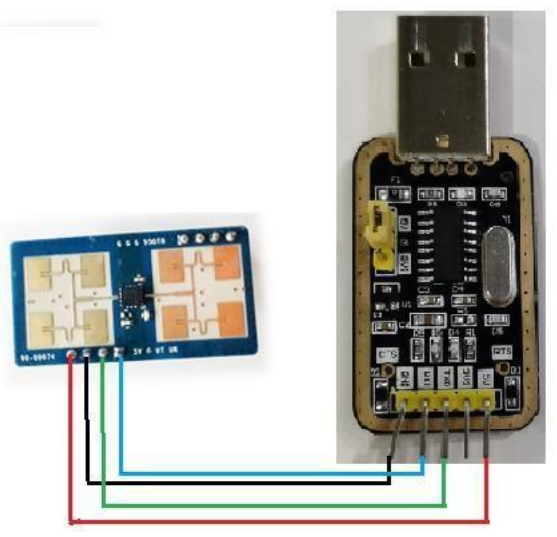

You can connect the module and serial board according to the figure on the left: module1Pin connection to serial board5V

module2Pin connection to serial boardGND

module3Pin connection to serial boardTX

module4The pins are connected to the serial boardRX

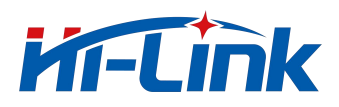

## 4 Debug configuration

You can debug and test on the computer through the serial port assistantHLK-LD1125H-2.4G.

Use any serial debugging tool. baud rate115200,8bit data bits,1Bit stop bit, parity bit and flow control areNone,receive settingsASCII, send settings optionASCII.

| Product SupportUARTtext protocol |            |        |
|----------------------------------|------------|--------|
| 1                                | baud rate  | 115200 |
| 2                                | word width | 8bit   |
| 3                                | stop bit   | 1      |
| 4                                | parity     | None   |

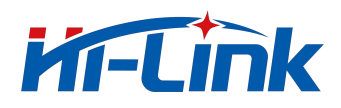

#### **Radar output**

When the radar detects a relatively large motion, the outputmov, dis=\*\*\*. When the radar detects the static state of

the human body or the movement of a small amplitude, the output will beocc,dis=\*\*\*. disRepresents the target

distance, in meters.

When the radar cannot detect the target, it stops outputting. The user can make a certain delay in the upper layer to avoid frequent unmanned state when the signal is weak.

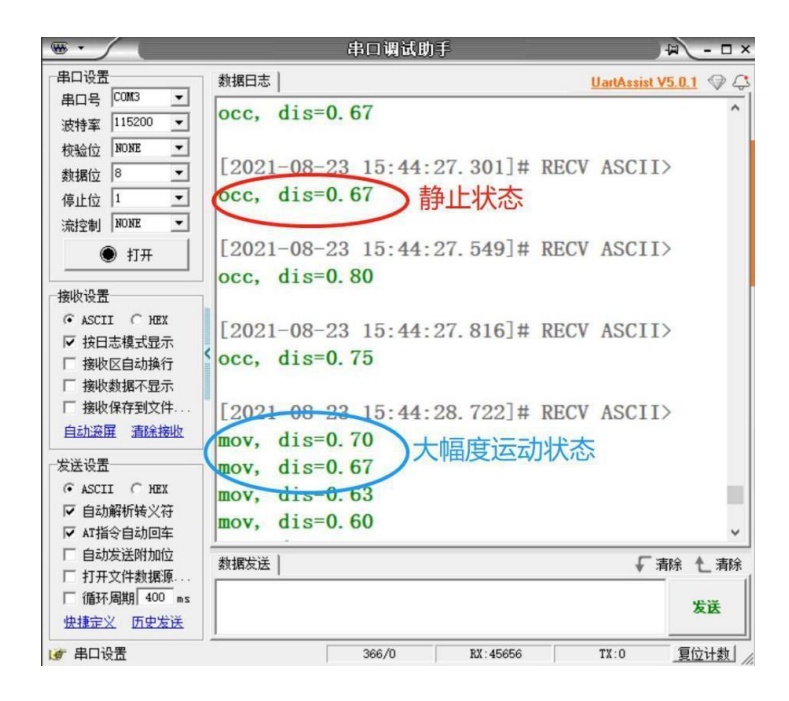

#### configuration directives

**rmax=\*\***, set the maximum detection distance. The distance value with one decimal place can be set, and the unit is meters. For example: set the module to detect only6target within meters. then sendrmax=6, the module will only output6Mine target.6Targets beyond meters will not be output. module defaultrmax=6.

mth1\_mov=xx :Set the motion detection threshold within 2.8 meters, the default value is 30

mth2\_mov=xx :Set the motion detection threshold within 2.8~8 meters, the default value is 15

mth3\_mov=xx :Set more than 8 meters, the motion detection threshold, the default value is 6

mth1\_occ=xx :Set the detection threshold within 2.8 meters, the default value is 30

mth2\_occ=xx :Set the detection threshold within 2.8~8 meters, the default value is 15

mth3\_occ=xx :Set more than 8 meters, there is a detection threshold, the default value is 6. The larger the sensitivity value, the less sensitive the module is. The main reason for

segment sensitivity is that the reflected signal of the short-range target is relatively stronger, so the same sensitivity as the long-distance target is not required at short distances. At

the same time, according to different environments, you can also make targeted settings. The segment sensitivity can be debugged with the test mode. Generally, it is recommended that customers test according to the default parameters. If you encounter problems, please consult our technical staff.

save, Save Settings. Otherwise, power down and restore the default value.

get\_all to get the current parameter settings.

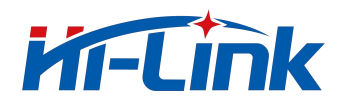

#### Demonstration of configuration directives

Take the serial port assistant window as an example to demonstrate the function and output of each command:

- sendrmax=8, the module will feedback "received message: rmax=8 rmax is8.00" indicates that the instruction is configured as
  - achievement. If you do not receive this feedback, please check whether the sending command has a carriage return and line feed, and resend the command.

| •                               | 串口调试助手                   | ₩ - □ ×               |
|---------------------------------|--------------------------|-----------------------|
| 串口设置                            | 数据接收                     | UartAssist V5.0.2 @ Q |
| 串口号 CUMS #USI ▼<br>波特室 115200 ▼ | occ, dis=0.90            | ^                     |
| 校验位 NONE ▼                      | occ, dis=0.90            |                       |
| 数据位 8 ▼                         | occ, dis=0.90            |                       |
| 停止位 1 💌                         | occ, dis=0.90            |                       |
| 流控制 NONE ▼                      | occ, dis=0.90            |                       |
| • 打开                            | received message: rmax=8 |                       |
| 接收设置                            | rmax is 8.00             |                       |
|                                 | occ, dis=0.90            |                       |
| □ 按日志模式显示                       | occ, dis=0.90            |                       |
| 「 接收数据不显示                       | occ, dis=0.90            |                       |
| □ 接收保存到文件                       | occ, dis=0.88            |                       |
| 自动滚屏 清除接收                       | occ, dis=0.85            |                       |
| 发送设置                            | occ, dis=0.85            | _                     |
| ← ASCII ← HEX                   |                          | 1000                  |
| ▼ 转义符指令解析 ①                     |                          | *                     |
| 「打开文件教援源                        | 数据发送                     | √清除 1 清除              |
| 「循环周期 1000 ms                   | rmax=6                   | 发送                    |
| 快捷指令 历史发送                       |                          |                       |
| (♂ 就绪!                          | 120/4 RX:2831            | TX:80 夏位计数            |

sendmth1=100, the module will feedback "received message: mth1=80 mth1 is 80" indicates that the command configuration is successful. If you do not receive this feedback, please check whether the command is sent with a carriage return and line feed, and resend the command.
 mth2andmth3It is the same operation, and will not be repeated here.

|                                                        | 串口调试助手                    | ×                     |
|--------------------------------------------------------|---------------------------|-----------------------|
| 串口设置                                                   | 数据接收                      | JartAssist V5.0.2 🗇 🗘 |
| 出口号 CUMS #051▼<br>波姆変 115200 ▼                         | mov, dis=1.10             | ^                     |
| 校验位 NONE ▼                                             | mov, dis=1.00             |                       |
| 数据位 8 ▼                                                | mov, dis=0.92             | _                     |
| 停止位 1 💌                                                | mov, dis=0.92             | _                     |
| 流控制  NONE ▼                                            | occ, dis=0.85             | _                     |
| ● 打开                                                   | occ, dis=0.85             |                       |
| 接收设置                                                   | occ, dis=0.88             |                       |
| G ASCII C HEX                                          | received message: mth1=80 |                       |
| □ 按日志模式显示<br>□ 接收区自动操行                                 | mth1 is 80                |                       |
| □ 接收数据不显示                                              | occ, dis=0.90             |                       |
| □ 接收保存到文件                                              | occ, dis=0.90             |                       |
| 目动滚斑 道陆接收                                              | occ, dis=0.90             |                       |
| 发送设置                                                   | occ, dis=0.90             |                       |
| <ul> <li>● ASCII ( HEX</li> <li>● 转义符指令解析 ①</li> </ul> |                           | ~                     |
| □ 自动发送附加位                                              |                           | ↓ 清除 1 清除             |
| 「循环周期 1000 ms                                          | mth1=80                   | 发送                    |
| 快捷指令历史发送                                               |                           |                       |
| 」 就绪!                                                  | 153/9 RX:3704 1           | TX:193 夏位计数 //        |

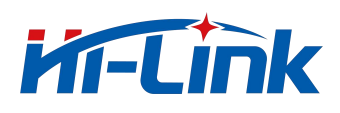

sendsave, the module will feedback "received message: save all vars have been saved" indicates that the command configuration is successful and the

parameters are saved. If you do not receive this feedback, please check whether the command is sent with a carriage return and line feed, and resend the

command.

|                                                        | 串口调试助手                   | ×                 |
|--------------------------------------------------------|--------------------------|-------------------|
| 串口设置                                                   | 数据接收 UartAssist          | <u>V5.0.2</u> ♥ ₽ |
| 串口号 CUM3 #051 ▼                                        | mov, dis=0.70            | ^                 |
| 校验位 NONE ▼                                             | mov, dis=0.70            |                   |
| 数据位 8 ▼                                                | mov, dis=0.67            |                   |
| 停止位 1 💌                                                | mov, dis=0.67            |                   |
| 流控制   NONE                                             | mov, dis=0.63            |                   |
| ● 打开                                                   | mov, dis=0.60            |                   |
| 接收设置                                                   | mov, dis=0.60            |                   |
| • ASCII C HEX                                          | occ, dis=0.73            |                   |
| □ 按日志模式显示 □ 按日志模式显示                                    | occ, dis=0.73            |                   |
| □ 接收数据不显示                                              | occ, dis=0.77            |                   |
| □ 接收保存到文件                                              | occ, dis=0.77            |                   |
| 自动资展 清除接收                                              | received message: save   |                   |
| 发送设置                                                   | all vars have been saved |                   |
| <ul> <li>● ASCII C HEX</li> <li>● 转义符指今解析 ①</li> </ul> |                          | ~                 |
| □ 自动发送附加位                                              |                          | 清除 ▲ 清除           |
| □ 打开文件数据源                                              | save                     |                   |
| 1 循环周期 1000 ms<br>快捷指令 历史发送                            |                          | 发送                |
| ☞ 就绪!                                                  | 199/12 RX:5498 TX:279    | 复位计数              |

sendget\_all, the module will feedback "received message: get\_all" and return all parameter settings of the current module. If you do not receive this feedback, please check whether the sending command has a carriage return and line feed, and resend the command. You can use this command to check whether the module parameter settings are normal: set the parameters and sendsaveAfter that, power off and restart the module, and then sendget\_allto check whether the parameters are properly configured.

| •                          | 串口调试助手                    | ₩ - □ ×               |
|----------------------------|---------------------------|-----------------------|
| 串口设置                       | 数据接收                      | UartAssist V5.0.2 🗇 🗘 |
| 出日号 [0005 #051 ▼           | occ, dis=0.80             | ^                     |
| 校验位 NONE ▼                 | occ, dis=0.80             |                       |
| 数据位 8 ▼                    | occ, dis=0.80             |                       |
| 停止位 1 💌                    | occ, dis=0.83             |                       |
| 流控制   NONE ▼               | occ, dis=0.85             |                       |
| ● 打开                       | occ, dis=0.90             |                       |
| 接收设置                       | occ, d1s=0.90             |                       |
| ← ASCII ← HEX              | received message: get_all |                       |
| □ 按日志模式显示 《                | test_mode is 0            |                       |
| □ 接收数据7显示                  | rmax is 8.00              |                       |
| □ 接收保存到文件                  | mth1 is 80                |                       |
| 自动滚屏 清除接收                  | mth2 is 30                |                       |
| 发送设置                       | mth3 is 20                |                       |
| ● ASCII ← HEX<br>反体型描绘器括 ① |                           |                       |
| F 自动发送附加位                  | 】<br>教·据发送                | 「 清除 ▲ 清除             |
| □ 打开文件数据源                  | get_all                   |                       |
| 快捷指令 历史发送                  |                           | 发送                    |
| ☞ 就绪!                      | 217/13 RX:5906            | TX:310 复位计数           |

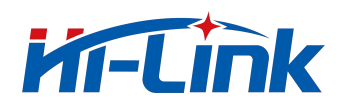

- sendtest\_mode=1, the module enters the test mode, and the module output information will have signal strength at this time. The default setting of the module is set according to the highest sensitivity, and the test site is an open large room (see the test site diagram in the appendix).

When the application environment changes, such as entering a small closed room, the noise floor may be raised beyond the default sensitivity threshold due to multiple reflections and refractions of the signal due to the small room, or other surrounding electromagnetic factors. In this case, it is necessary to enter test\_mode, observe when no one is presentdisas well asstrsize, to set the correspondingmthvalue.

For example: if you entertest\_modeAfter that, keep the room without people, but the module keeps outputtingmovorocc, dis exist2 Mine, strexist80 within. By defaultmth1=60, at this timestrmore thanmth1. Therefore, in such an environment, it is necessary tomth1set to > 80. Users can according tomthCorresponding range, observe the output distance and str, to determine eachmthvalue is appropriate. For this setting, it is recommended that customers consult our technical staff during actual debugging. Our technical staff will provide professional guidance.

|                                                | 串口调试助手                        | 名 - □ ×           |
|------------------------------------------------|-------------------------------|-------------------|
| 串口设置                                           | 数据接收 UartAssist               | <u>v5.0.2</u> ♥ ₽ |
| 串口号 [CUM3 #USI▼]                               | occ, dis=0.77                 | ^                 |
| 波行率 115255 · · · · · · · · · · · · · · · · · · | occ, dis=0.90                 |                   |
| 数据位 8 ▼                                        | occ, dis=0.90                 |                   |
| 停止位 1 🗾                                        | occ, dis=0.90                 |                   |
| 流控制 NONE -                                     | received message: test_mode=1 |                   |
| ● 打开                                           | test mode is 1                |                   |
| │                                              | occ, dis=0.95, str=82.42      |                   |
| ← ASCII C HEX                                  | occ, dis=0.88, str=121.27     |                   |
| □ 按旧志模式显示                                      | occ. dis=0.90, str=121_27     |                   |
| □ 接收这自动换行                                      | occ, dis=0.90, str=112.07     |                   |
| □ 接收保存到文件                                      | occ, dis=0.90, str=115.80     |                   |
| 自动滚屏 清除接收                                      | occ, d1s-0.90, st1-85.28      |                   |
| 发送设置                                           | occ, dis=0.95, str=85.28      |                   |
| ASCII C HEX                                    |                               |                   |
| ▶ 授义付指令解析 ① ■ 自动发送附加位                          |                               | ×                 |
| □ 打开文件数据源                                      | 数据反达 ↓                        | 清除 1_ 清除<br>-     |
| □ 循环周期 1000 ms                                 |                               | 发送                |
|                                                |                               |                   |
| 夏 泉湖                                           | 166/10 KX:4012 TX:222         | 夏位计数              |

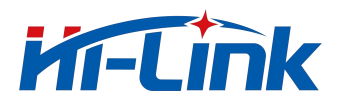

#### Using the host computer

We provide a matching host computer for users to use for evaluation. Different from directly observing the output of the module through the serial port, the host computer can do some upper-layer delay processing after receiving the serial port signal output by the module.

1.After connecting the module, clickSerial port detection—Serial port selection—Open serial port, at this timeThe display interface will show the distance value

and state.someone statusCorresponding module serial portmovoutput. The displayed distance is the serial port of the moduledis=\*\*the output value.

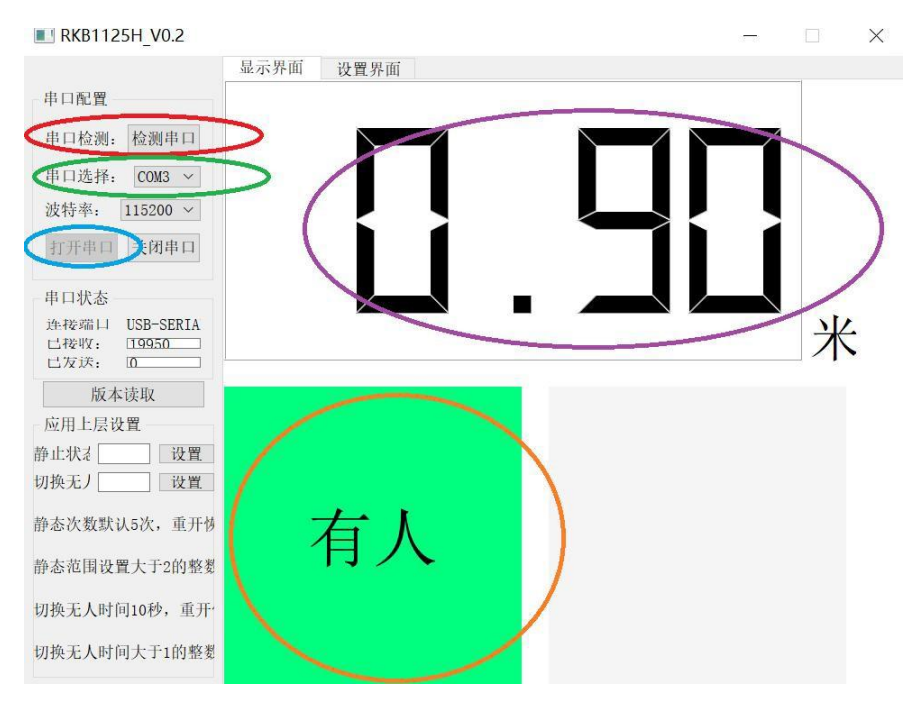

2.Application layer settings: It is mainly used to set the switching of people, static and unmanned states. existstatic state windowinput greater than 2integer, click Settings. When the host computer continuously receivesoccWhen the number of times is greater than or equal to the set value, the upper computer displays that someone is

still. For example setting6, it means that the host computer needs to continuously receive6Second-rateoccis displayed when someone is stationary.

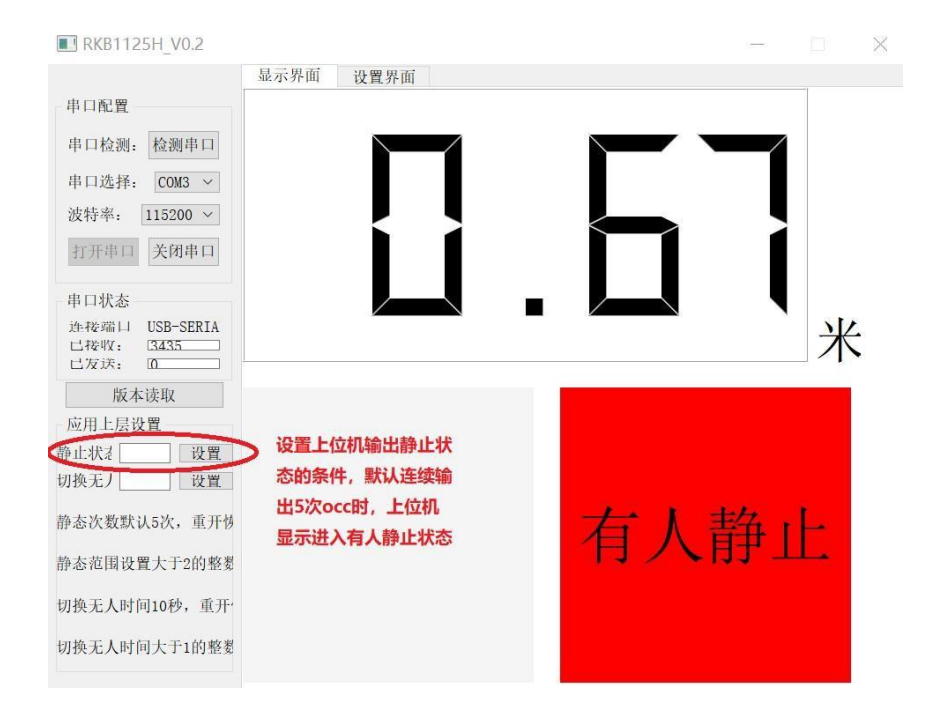

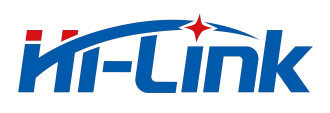

3.existToggle unattended windowEnter >1is an integer, the host computer will enter the unmanned state when it does not receive any data within the

set time. The window value unit is seconds. For example setting30, then represents30If no radar output is received within seconds, it will enter an

#### unmanned state.

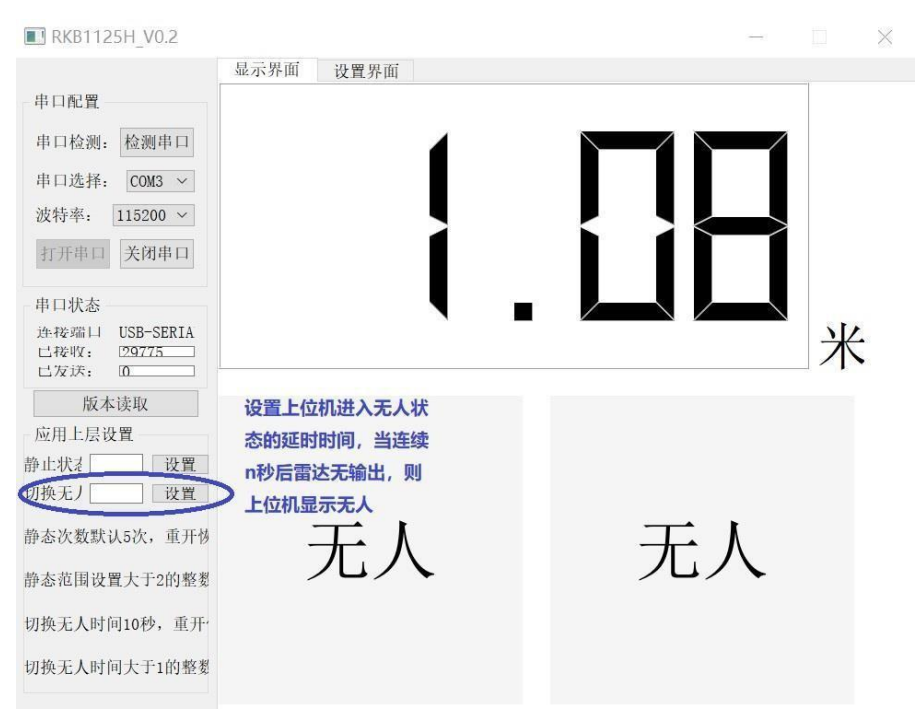

4.clickSet interface one enter the parameter setting interface.Sensitivity drop-down menuoptional1-9,1 is the default sensitivity setting, increasing each 1Then the sensitivity thresholdmth1/mth2/mth3both increase10%.maximum distance windowSet the distance threshold, corresponding to rmaxparameter. Click after settingsave, otherwise the power failure will fail, corresponding tosaveinstruction.

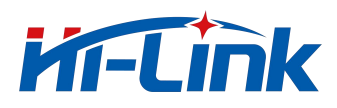

## 5 Radar installation and testing

### Test application scenario 1: Horizontal installation straight line test

The installation height is 1 meter, and the human body is facing the radar when measuring. Test coverage in both sitting and walking states.

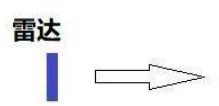

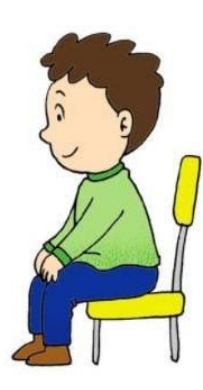

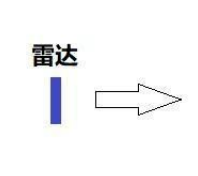

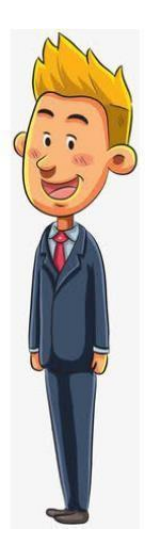

## Reference coverage

The figure below shows the radar coverage when it detects sitting and walking. for reference. The blue

area is the mobile sensing area

The orange area is the static presence sensing area

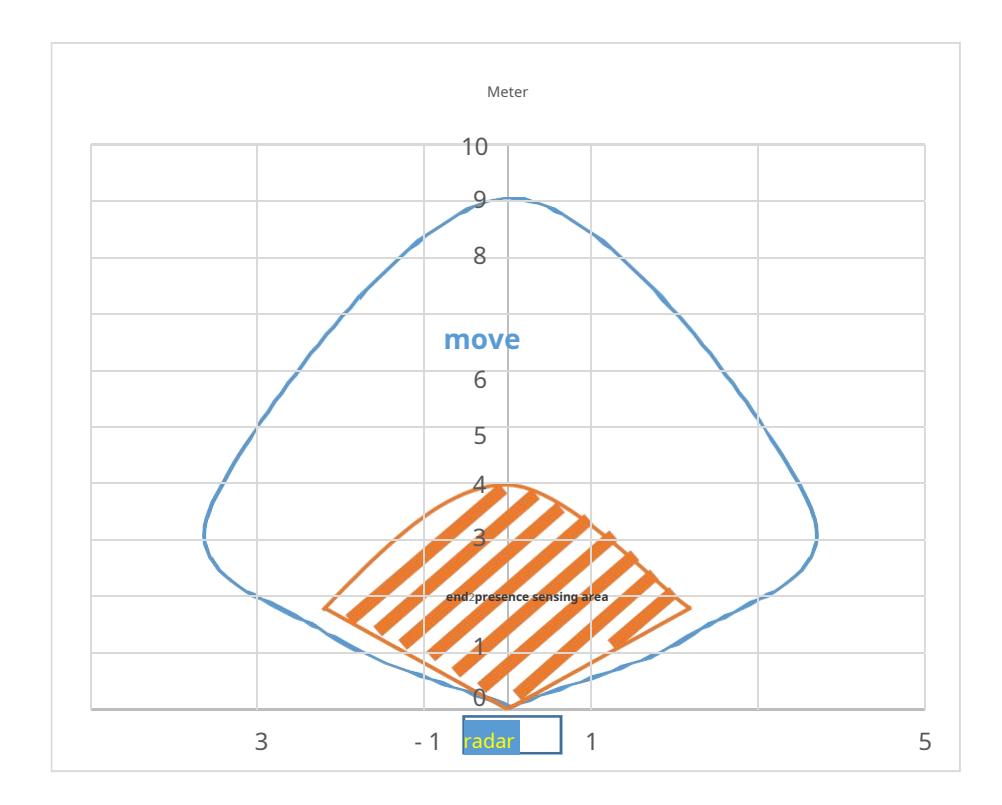

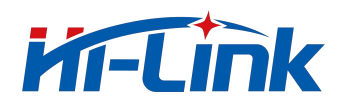

#### Test application scenario 2: hanging height vertical test

This module can also be hung up for human presence detection. Our test scenario is hanging high3Meters, measure the amount of standing and walking of the human body

FOV.

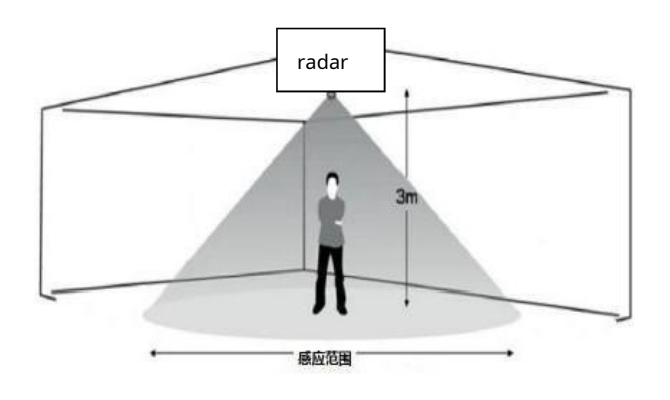

The blue area is the mobile sensing area

The orange area is the static presence sensing area

## hang highFOV

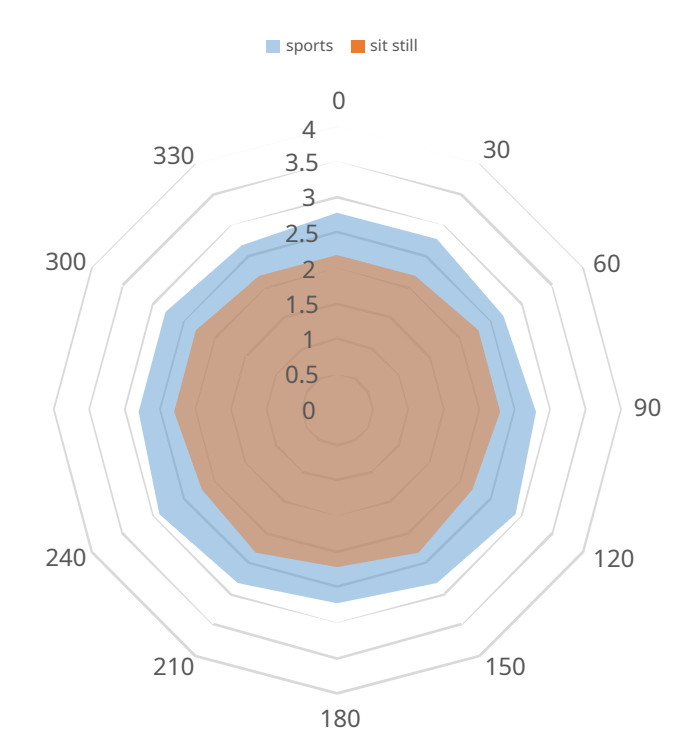

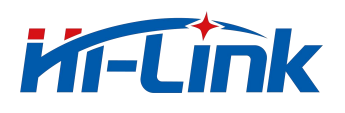

## 6 Notes

| - | When the radar is working, there should be no metal or other medium that hinders the transmission of electromagnetic waves in front of the antenna to block the antenna. Different housing materials and the distance between the     |             |
|---|----------------------------------------------------------------------------------------------------|-------------|
| - | module and the inner surface of the housing are different, and the returned spectrum energy and parameter settings will be different, which need to be fine-tuned according to the actual parts. It is generally recommended that the | strip       |
|   | module be kept away from the housing 5-6mm, which can be adjusted according to the actual situation. We recommend users to test according to the default settings of the module. If the effect is not as expected, you can send the   |             |
| - | shell structural parts to the original factory, and the original factory will test and adjust a reference setting.                                                                                                    | Measurement |
|   |                                                                                                    |             |
| - | The module is for human movement and presence detection, so the distance value given is not accurate distance measurement, but only indicates the approximate distance of the                                                         |             |
| - | target. If the person under test sits with his back to the radar, the sensing effect will decrease. Because the back of the radar, the chest or abdomen caused by breathing at this time                                              | rise        |
|   | cannot be detected.                                                                                                    |             |
| - | It is recommended to use plastic as the casing, because the radar is a very sensitive module in the presence of the human body. If the casing is made of a material with large attenuation, it may affect the                         | meeting     |
|   | detection.                                                                                                    |             |
| - | Install to avoid air conditioner vents, fans and other objects.                                                                                                    |             |

- Sensitivity is adjustable according to user scenarios. This manual gives the highest sensitivity case. To adjust the sensitivity, contact technical support. If you need more
- technical support, you can contact sales.

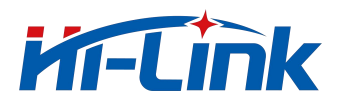

## appendix

Module test environment display: an empty room with a length of 18 meters and a width of 10 meters.

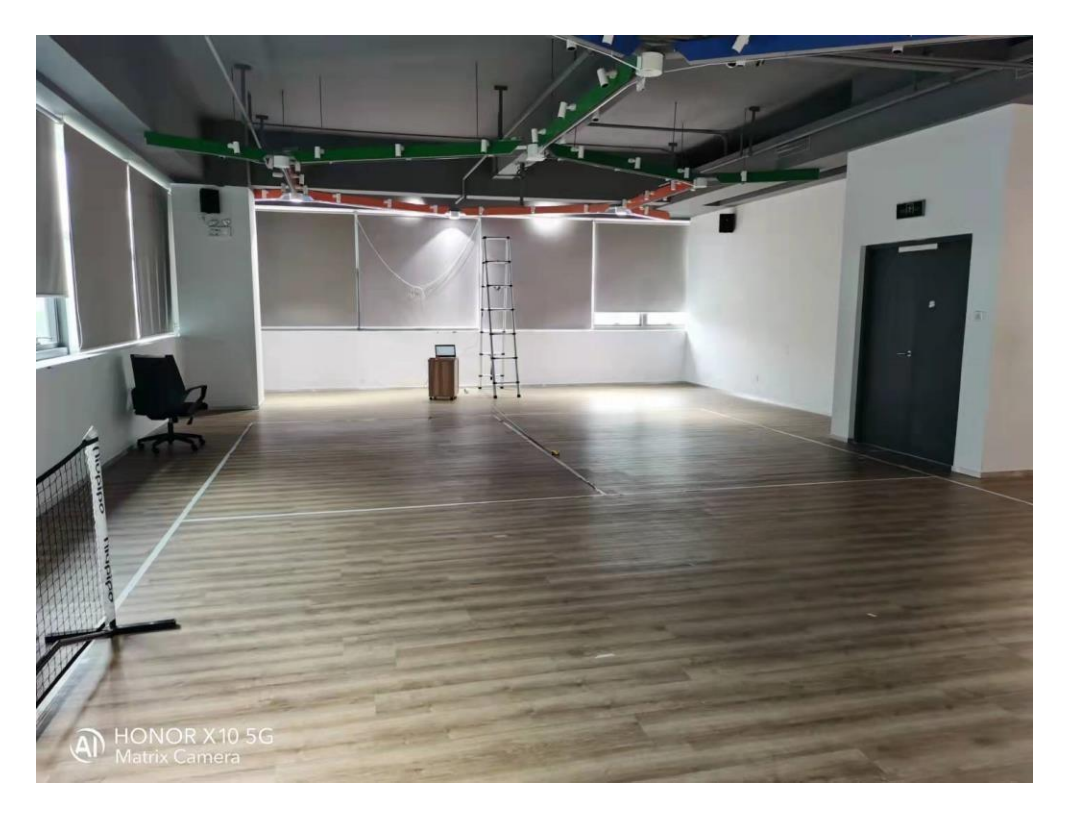

#### Hanging height installation test:

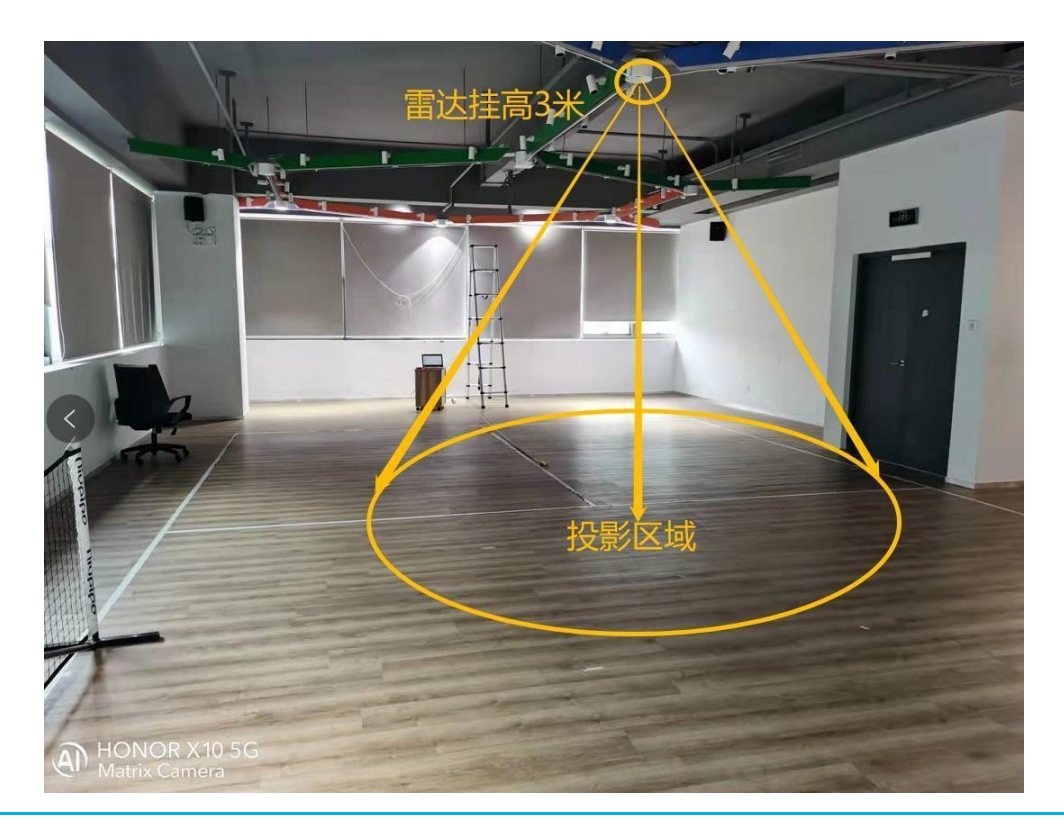